## **MCLE Electronic Reporting Instructions**

The State Bar MCLE Department has implemented an electronic reporting system for MCLE credit. <u>You are responsible for reporting your MCLE hours for this seminar</u>. The following are instructions as to how to report your credits online:

- 1. To report your hours for this course, go to <u>www.texasbar.com</u>.
- 2. Login to "My Bar Page" using your bar card number and password, or create a new account to obtain a password, and click "login." Once logged in, you may have to review your contact information and click a link at the bottom that states "Save and Continue."
- 3. On the top right corner, there should be a drop down arrow next to your name. Click on "My Bar Page."
- 4. Click on "View/Report MCLE hours"
- 5. Click on "Add Attendance."
- 6. Under the "Course' tab, enter the "Riley Fletcher Basic Municipal Law Seminar 2018" course number **174004886**, the course date, and the number of hours you attended (maximum of **8.0 participatory hours**, including **.75 ethics hour**).
- 7. Click "submit."

If you have questions, please contact the State Bar of Texas directly at 1-800-204-2222.

In lieu of electronic reporting, you may contact the state bar for a traditional bubble-sheet reporting form.